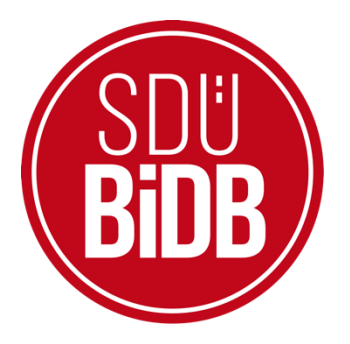

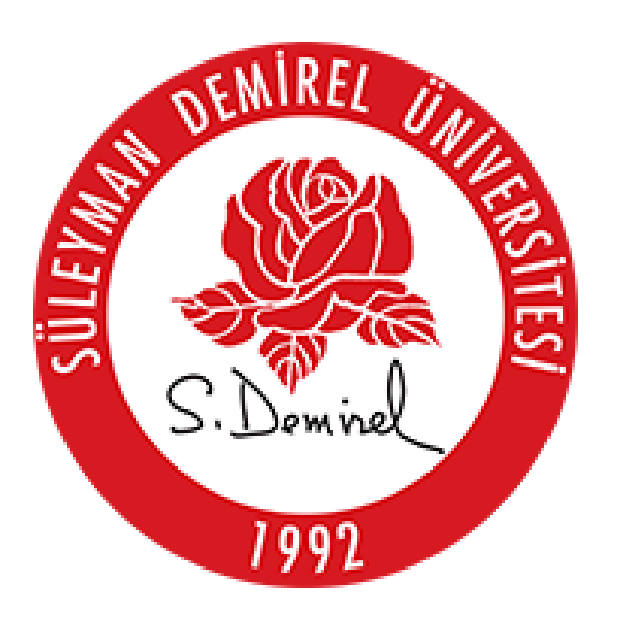

# BİLGİ İŞLEM DAİRE BAŞKANLIĞI KULLANICI KILAVUZLARI

"KARİYER TAKİP PLATFORMU"

KULLANIM KILAVUZU

(KARİYER MERKEZİ KULLANIM KILAVUZU)

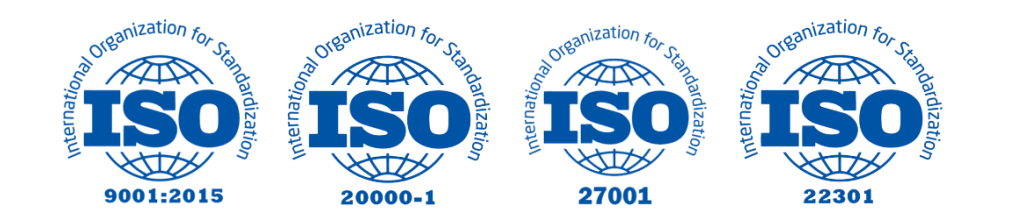

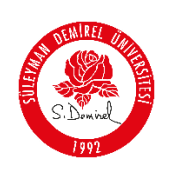

## "KARİYER TAKİP PLATFORMU"

### KULLANIM KILAVUZU

Bu kullanım kılavuzu, "**kariyerportali.sdu.edu.tr** " alan adı altında konumlanmaktadır. Platformda 4 ayrı kullanıcı tanımlaması mevcuttur. Kullanıcılar Kariyer Merkezi, Firma, Akademisyen ve Öğrenci olarak tanımlanmıştır. Bu kılavuz "<u>Kariyer Merkezi</u>" olarak tanımlı kullanıcılar için hazırlanmıştır.

Aşağıdaki adımları takip ederek adım adım "**Etkinlik Ekleme, Deneyim Türü Ekleme, Firma ve Akademisyen Yetkilendirme**" işlemlerini gerçekleştirebilirsiniz.

| Yol | Har | rita | Proje                                                                                                    | Kimler İçin         |
|-----|-----|------|----------------------------------------------------------------------------------------------------|---------------------|
|     | 1   |      | kariyerportali.sdu.edu.tr                                                                                           | Herkes              |
|     | 2   |      | sdunet.sdu.edu.tr                                                                                                   | Herkes              |
|     | 3   | 3.1  | Kariyer Takip Platformu - Yetki                                                                                     | Kariyer Merkezi     |
|     |     | 3.2  | Kariyer Takip Platformu –<br>Firma, İlan Ekleme ve Başvuru<br>Cevaplama                                             | Kurum/Kuruluş       |
|     |     | 3.3  | Kariyer Takip Platformu –<br><u>Akademisyen, Proje Ekleme,</u><br><u>İlan Ekleme ve Başvuru</u><br><u>Cevaplama</u> | Akademisyen         |
|     |     | 3.4  | Kariyer Takip Platformu –<br><u>Kişisel Bilgi Ekleme ve</u><br><u>İlanlara Başvuru</u>                              | Mezun/Aktif Öğrenci |

#### <u>NOT</u>:

Değerli Kariyer Merkezi Yetkilisi,

Öğrenci ve mezunlarımıza yönelik iş istihdam ihtiyacına yardımcı olmak amacıyla Bilgi İşlem Daire Başkanlığımız tarafından hazırlanmış olan "Kariyer Takip Platformu" hizmetimiz yayınlanmıştır. Kullanıcı platforma girdiği zaman karşısına protokol yapılan kurum ve kuruluşların (Özel/Kamu) yayınladığı ilanlar ve üniversitemizde aktif/mezun olarak bulunan öğrencilerimizin sayfaları gelmektedir. Kurumlar için firma ekleme, ilan ekleme gibi işlemlerin yanında, akademisyenlerin kullanımı için proje ekleme alanı da aktif edilmiştir. Kullanıcılar kariyerportali.sdu.edu.tr sayfasında giriş yap butonu ile E-Devlet aracılığıyla erişim sağlayabilir.

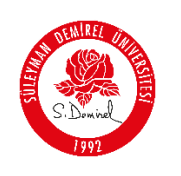

#### **Bilgilendirme:**

\*Ekran görüntülerinde "<u>SİYAH İŞARETLİ</u>" alanlar, Kişisel Verilerin Korunması Kanunu gereğince maskelenmiştir.

\* Ekran görüntülerinde "<u>KIRMIZI İŞARETLİ</u>" alanlar "Güncelleme Yapılabilecek Alanları" veya kullanım kılavuzunun anlattığı konu hakkında yapılacak işlemleri "<u>Vurgulamak</u>" için kullanılmaktadır.

#### <u>Kurum/Kuruluş Yetkilileri için Firma Kayıt ve İlan Verme</u>

- Tarayıcınızdan "kariyerportali.sdu.edu.tr" adresine gidiniz.
  - 1. "Kariyer Takip Platformu" sayfasında bulunan giriş yap butonuna tıklayınız.
  - **2.** Üniversitemiz akademik personeli iseniz; "Personel E-Postanız ve Şifreniz" ile oturum açınız.

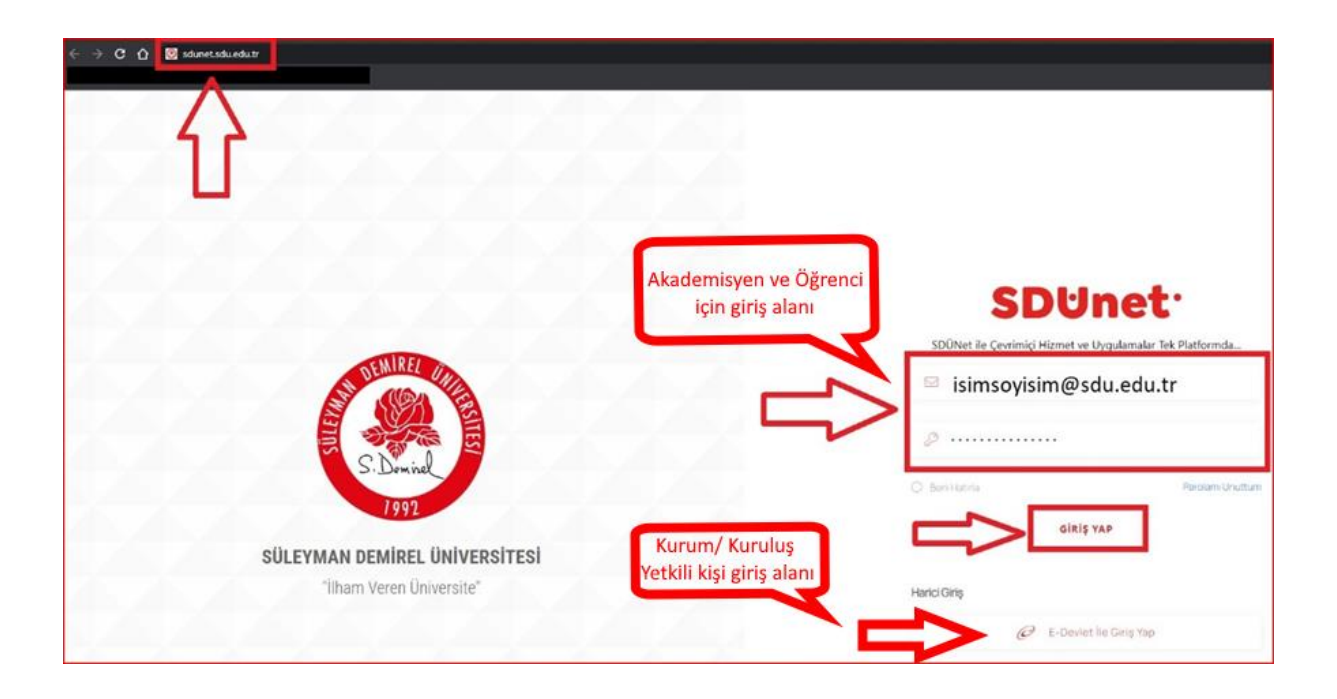

**3.** "Giriş Yap" Butonuna Tıklayınız. Eğer Kurum/Kuruluş yetkili kişi iseniz harici giriş olan "E-Devlet İle Giriş Yap" butonuna tıklayınız.

#### <u>NOT</u>:

Bu Kılavuz, Yalnızca "Firma ve Akademisyen Yetki Mekanizması";

✓ <u>Kariyer Merkezi Yetkilisi</u>

| WIRE/      |                               | Doküman No       | KL-001    |
|------------|-------------------------------|------------------|-----------|
|            | SÜLEYMAN DEMİREL ÜNİVERSİTESİ | İlk Yayın Tarihi | 31.8.2023 |
|            | Bilgi İşlem Daire Başkanlığı  | Revizyon Tarihi  | 31.8.2023 |
| S. Dominel | Kullanıcı Kılavuzları         | Revizyon No      | 000       |
|            |                               | Sayfa No         | 3/7       |

Kademesinde ki kullanıcıların kullanımı için hazırlanmıştır.

#### NOT:

Kariyer Merkezi Yetkilisi olarak tanımlanan bir kullanıcı sistemin anasayfa etkinlik kontrolü, Firma ve Akademisyenlerin ilan verme yetkisi verme gibi yetkilere sahiptir.

4. Anasayfa da gösterilen etkinliklerin kontrolü için "<u>Kariyer Merkezi Yetkiler</u>" sekmesine geliniz. "<u>Etkinlikler</u>" alanına tıklayınız. Etkinlik Eklemek için "<u>Etkinlik Ekle</u>" butonuna tıklayınız. "<u>Etkinlik Ekleme Sayfası</u>" nda afiş ve çalışma alanı seçiminden sonra "Başlık" kısmını doldurunuz. Eklemiş olduğunuz her etkinlik kariyer portalı anasayfasında herkese açık bir şekilde yayınlanacaktır.

|                                                                  | Etki                               | nlik Listesi Sayfas                                                    | 51                             |                                                                                                    | >                      | Etkinik Ekle |
|------------------------------------------------------------------|------------------------------------|------------------------------------------------------------------------|--------------------------------|----------------------------------------------------------------------------------------------------|------------------------|--------------|
|                                                                  |                                    | KATEGORI                                                               | APIŞ                           | TAJOM                                                                                                    | EXLENME TARIHI         |              |
| yenler -                                                         | 0                                  | Eğitim                                                                 | ECENTRA                        | Kariyer Planlama Çalıştayı                                                                                                    | 20.11.2024<br>09:07:49 | SIL          |
| ian<br>xezi Vetkiler A                                           |                                    | Eğitim                                                                 |                                | Nöroşirürji - Ameliyat Oözlem Etkinliği                                                                                                    | 20.11.2024 09:27:11    | 51           |
|                                                                  |                                    | Eğitim                                                                 |                                | Akul Oyumları Etkinliği                                                                                                    | 20.11.2024<br>09:28:04 | SI           |
| vitala Dôn                                                       |                                    | Eğitim                                                                 |                                | Sevgil Öğrenciler, Kariyer plantamanzı şekillendirecek fırsatlarla dolu bir<br>etkinik başlıyori Genç sağlakçılar kulubünün dücerekdiği t. sağla hizmetleri<br>Karlıyer Güner Konferansı sülateri Alanında uzman perkeyenellerin, sektör<br>tidererinin ve mezontamızın katalacağı bu etkinlik, karlıyer yolculuğunuzda<br>sülarer Itamı verecek.                                                                                                    | 20.11.2024 12:46:19    | SI           |
|                                                                  |                                    | Eğitim                                                                 |                                | *Kömyasal ve Devranşşai Bağımlaklar Çalıştayı" Başkiyer Söleyman Demirel<br>Üniversiteli ve Yeşilay İşparta Şubesi işbirliğiye 5-6 Anak 2024 tarihierinde<br>"Kömyasai ve Devranşaşılı Bağımlaklar Çalıştayı" özerleneci kir. Pret. Dr. M.<br>Lüfti Çalamaşıç Kilinir Merkezi'nde yaptacak ölen açılışın ardındarı onunmiar,<br>100 Yıl Merkezi Deralikleri'nde devam edecektir. Çalıştayışta bağımlıklarlar<br>mücasdeleye yörkleği çörcel yaklaştamlar de alınacaktır. | 5.12.2024 11-52-33     | SI           |
|                                                                  |                                    | Eğitim                                                                 |                                | 3. Uluslararas / 6. Ulusal Sağlık Hizmetleri Kongresi (INHSC2024)                                                                                                    | 12.12.2024 10:12:42    | я            |
|                                                                  |                                    | Eğilim                                                                 |                                | KÖPRÜLER KURUYORUZ Mezunlar ve Gelecek 2                                                                                                    | 12.12.2024 10:17:52    | 8            |
|                                                                  | Sayfa baş<br>10 - ⊸<br>kayıt gösti | na<br>1 - 7 arası gösteri<br>or                                        | liyor, toplam 7 kayıt          |                                                                                                    |                        | Geri 1 Deti  |
|                                                                  | seGeri                             |                                                                        |                                |                                                                                                    |                        |              |
| Etkinlik Ekleme Sayfası                                          |                                    |                                                                        |                                |                                                                                                    |                        |              |
|                                                                  |                                    |                                                                        |                                |                                                                                                    |                        |              |
| Afiş Seç *                                                       |                                    | Gözat                                                                  | Dosya seçi                     | lmedi.                                                                                                    |                        |              |
| Afiş Seç •<br>Çalışma Alanı •                                    | ]                                  | Gözat                                                                  | Dosya seçi<br>Seçin            | lmedi.                                                                                                    |                        |              |
| Afiş Seç •<br>Çalışma Alanı •                                    |                                    | Gözat<br>Kategori<br>Kategori S                                        | Dosya seçi<br>Seçin<br>ieçin   | lmedi.                                                                                                    |                        |              |
| Afiş Seç •<br>Çalışma Alanı •<br>Başlık •                        |                                    | Gözat<br>Kategori<br>Kategori S<br>Bilişim<br>Eğitim<br>Sağlık         | Dosya seçi<br>i Seçin<br>šeçin | lmedi.                                                                                                    |                        |              |
| Afiş Seç *<br>Çalışma Alanı *<br>Başlık *<br>Etkinlik Afişi Ekle |                                    | Gözat<br>Kategori S<br>Bilişim<br>Eğitim<br>Sağlık<br>İnşaat<br>Hizmet | Dosya seçi<br>i Seçin<br>Seçin | lmedi.                                                                                                    |                        |              |

| AN IN SI   |                                                     | Doküman No                                                  | KL-001      |
|------------|-----------------------------------------------------|-------------------------------------------------------------|-------------|
| ST ANDA    | SÜLEYMAN DEMIREL ÜNIVERSITESI                       | İlk Yayın Tarihi                                            | 31.8.2023   |
|            | Bilgi İşlem Daire Başkanlığı                        | Revizyon Tarihi                                             | 31.8.2023   |
| S. Dominel | Kullanıcı Kılavuzları                               | Revizyon No                                                 | 000         |
| 1991       |                                                     | Sayfa No                                                    | 4/7         |
| ۲          | SDÜ Kariyer Planlama Merkezi Hakkemata E<br>TÜBİTAK | gitimler • Firmalar • Itaniar • Öğrencilerimiz • Itan Ver • | ⊜ Giriş Yap |
|            | *Akıl Oyunları Etkinliği "                          |                                                             |             |
|            |                                                     |                                                             |             |
|            |                                                     |                                                             |             |

 Kullanıcıların Deneyim bilgisi eklerken kullanımına sunulan "<u>Deneyim Türü</u>" bilgisi Kariyer Merkezi Yetkilisi ne verilmiştir. "<u>Kariyer Merkezi Yetkiler</u>" sekmesine geliniz. "<u>Deneyim Türü</u>" alanına tıklayınız. Etkinlik Eklemek için "<u>Deneyim Türü Ekle</u>" butonuna tıklayınız.

| n Anasayfa                                 | Deney                                | vim Türü Listesi Sayfası                 |       | Deneyim Türü Ekle |
|--------------------------------------------|--------------------------------------|------------------------------------------|-------|-------------------|
| 🔋 Kişisel 🗸                                |                                      |                                          |       |                   |
| llantar ~                                  | ^                                    | DENEYIM TURU                             | DURUM |                   |
| < Firmalar ~                               |                                      | 657 S.K4/A                               | ~     | Sil Güncelle      |
| er Akademisyenler ∽<br>r Öğrenci Listesi ∽ |                                      | 657 S.K4/B                               | ~     | Sil Güncelle      |
| 🕴 İlan Başvuruları 🗸 🗸                     |                                      | 657 S.K4/C                               | ~     | Sil Güncelle      |
| Kariyer Merkezi Yetkiler ^     Etkinlikler |                                      | 657 S.K. 4/D                             | ~     | Sil Güncelle      |
| - Deneyim Türü                             |                                      | 4587 S.KSGK-Kamu                         | ~     | Sil Güncelle      |
| <ul> <li>Kişi Yetkilendirme</li> </ul>     |                                      | 4857 S.KSGK-Özel                         | ~     | Sil Güncelle      |
| <ul> <li>Kariyer Portala Dön</li> </ul>    |                                      | 2547 S.K.                                | ~     | Sil Güncelle      |
|                                            |                                      | Diğer                                    | ~     | Sil Güncelle      |
|                                            | Sayfa başına<br>10 ∨<br>kayıt göster | 1 - 8 arası gösteriliyor, toplam 8 kayıt |       | Geri 1 heri       |
|                                            | 44Geri                               |                                          |       |                   |

| CHIRE!       |                               | Doküman No       | KL-001    |
|--------------|-------------------------------|------------------|-----------|
|              | SÜLEYMAN DEMİREL ÜNİVERSİTESİ | İlk Yayın Tarihi | 31.8.2023 |
|              | Bilgi İşlem Daire Başkanlığı  | Revizyon Tarihi  | 31.8.2023 |
| S. Domine    | Kullanıcı Kılavuzları         | Revizyon No      | 000       |
|              |                               | Sayfa No         | 5/7       |
|              |                               |                  |           |
| Deneyim Türü | Ekleme Sayfası                |                  |           |

| Tanım             |  |  |
|-------------------|--|--|
|                   |  |  |
| Aktif/Pasif *     |  |  |
| Deneyim Türü Ekle |  |  |
|                   |  |  |
| «Geri             |  |  |
|                   |  |  |

6. "<u>Kariyer Merkezi Yetkiler</u>" sekmesine geliniz. "<u>Kişi Yetkilendirme</u>" alanına tıklayınız. Yetkilendirmek istediğiniz kişiyi ve Yetkiyi Seçip "<u>Yetkilendir</u>" butonuna tıklayınız.

| Kląset –<br>Ibaniar –<br>Firmalar –<br>Akademisyenter –<br>Jonno Listeai – | Kultanci Seç<br>449+++ - |                 |       |  |  |  |
|----------------------------------------------------------------------------|--------------------------|-----------------|-------|--|--|--|
| lantar -<br>Firmalar -<br>Akademisyanler -<br>Öğrenci (ssesi -             | 449*** -<br>Yetki Seç    |                 |       |  |  |  |
| Firmalar -<br>Akademisyenter -<br>Öğrenci Listesi -                        | Yetki Seç                |                 |       |  |  |  |
| Akademisyenler v                                                           | Seç                      |                 |       |  |  |  |
| Öğrenci Listesi v                                                          | Karlyer Merkezi          |                 |       |  |  |  |
|                                                                            | Kariyer Merkezi          |                 |       |  |  |  |
| llan Basyurulan                                                            | Firma<br>Akademisyen     |                 |       |  |  |  |
| Karlver Merkezi Yetkiler                                                   |                          |                 |       |  |  |  |
| • Etkinlikler                                                              | Mevcut Yetkilendirmeler  |                 |       |  |  |  |
| - Deneyim Türü                                                             | Kullanus Adu             | Pol Adi         | Itlem |  |  |  |
| - Kişi Yetkilendirme                                                       |                          | Kariyer Merkezi | su    |  |  |  |
| Kariyer Portala Dön                                                        |                          | Kariyer Merkezi | SI    |  |  |  |
|                                                                            |                          | Kariyer Merkezi | SI    |  |  |  |
|                                                                            |                          | Firma           | si    |  |  |  |
|                                                                            |                          | Firma           | SII   |  |  |  |
|                                                                            |                          | Akademisyen     | SII   |  |  |  |
|                                                                            |                          |                 |       |  |  |  |

#### <u>NOT</u>:

Kayıt olan her firma için ilan yayınlama yetkisi Kariyer Merkezine verilmiştir.

7. "<u>Firmalar</u>" sekmesine geliniz. "<u>Firma Listesi</u>" alanına tıklayınız. Firmalara ilan yayınlama yetkisi için istediğiniz firmaları seçebilirsiniz.

| SÜLEYMAN DEMİREL ÜNİVERSİTESİİlk Yayın Tarihi31.8.2023Bilgi İşlem Daire Başkanlığı<br>Kullanıcı KılavuzlarıRevizyon Tarihi31.8.2023Revizyon No000Sayfa No6/7 | ALL PER   |                               | Doküman No       | KL-001    |
|----------------------------------------------------------------------------------------------------|-----------|-------------------------------|------------------|-----------|
| Bilgi İşlem Daire Başkanlığı<br>Kullanıcı KılavuzlarıRevizyon Tarihi31.8.2023Revizyon No000Sayfa No6/7                                                       |           | SÜLEYMAN DEMIREL ÜNIVERSITESİ | İlk Yayın Tarihi | 31.8.2023 |
| S. Dowind     Kullanıcı Kılavuzları     Revizyon No     000       1992     Sayfa No     6 / 7                                                                |           | Bilgi İşlem Daire Başkanlığı  | Revizyon Tarihi  | 31.8.2023 |
| Sayfa No 6/7                                                                                                    | S. Domine | Kullanıcı Kılavuzları         | Revizyon No      | 000       |
| ,                                                                                                    | 1111      |                               | Sayfa No         | 6/7       |

|                        | Firr                        | na Bilgisi Sa | yfası                   |                |                       |                |                      |                           | Firma Ekle  |
|------------------------|-----------------------------|---------------|-------------------------|----------------|-----------------------|----------------|----------------------|---------------------------|-------------|
| Kişisel ~              | Table                       | da Ara        |                         |                |                       |                |                      |                           |             |
| Îtanlar 🗸              |                             |               |                         |                |                       |                |                      |                           | V           |
| Firmalar A             |                             | KATEGORI      | KURUM ADI               | ŞEHIR          | YETKILI KIŞI          | EKLENME TARIHI | GÜNCELLEME<br>TARIHI | İLAN YAYINLAMA<br>YETKISI | YETKILENDIR |
| Firma Listesi          |                             | İnşaat        | Test Halkbank           | Ankara         | Halkbank İK yetkılısı | 08.10.2024     | 01.01.0001           |                           |             |
| kademisyenler 🗸 🗸      |                             | Hizmet        | Test SDU Tek            | Isparta        | aysenozun             | 16.10.2024     | 01.01.0001           |                           |             |
| jrenci Listesi 🛛 👻     |                             | Sağlık        | test firma              | Afyonkarahisar | Özün Türkçetin        | 18.11.2024     | 01.01.0001           |                           |             |
| Başvurulari 🗸 🗸        |                             | Bilişim       | Test                    | Isparta        | ozun turkcetin        | 21.11.2024     | 01.01.0001           |                           |             |
| rer Merkozi Yetkiler 🤟 |                             | İnşaat        | Test Şirket             | Isparta        | Şirket Yetkilisi      | 09.12.2024     | 01.01.0001           |                           |             |
| ver Portala Dön        |                             | Bilişim       | Test Süleyma            | Isparta        | Kariyer Yetkilisi     | 13.12.2024     | 01.01.0001           | ×                         |             |
|                        |                             | Eğitim        | Test Kurum              | Ankara         | kullanıcı             | 19.12.2024     | 01.01.0001           |                           |             |
|                        |                             | Eğitim        | Test Firma              | Isparta        | Merve Güneş           | 26.12.2024     | 01.01.0001           |                           |             |
|                        | Sayfa ba<br>10<br>kayıt gös | şına<br>      | ısı gösteriliyor, topla | ım 18 kayıt    |                       |                |                      | Geri                      | 1 2         |

#### NOT:

Kariyer Merkezi yetkilisi olarak istediğiniz firmayı "Firma Ekle" butonundan ekleyebilirsiniz.

| Firma Kayıt Sayfası                   |                                 |      |
|---------------------------------------|---------------------------------|------|
| Kurum/Kuruluş Adı *                   | Kurum Adı                       |      |
| Mail *                                | Mail                            |      |
| Telefon *                             | lletişim Telefon Bilgisi        |      |
| İletişim Adresi *                     | lletişim Adres Bilgisi          |      |
| Kurum/Kuruluşun bulunduğu Şehir * 🐠   | Adana                           | ~    |
| Yetkili Kişi Bilgisi *                | Yetkili Kişi Adı Soyadı         |      |
| Yetkili Kişi TC Kimlik Numarası *     | Yetkili Kişi TC Kimlik Numarası |      |
| Çalışma Alanı *                       | Kategori Seçin                  |      |
| Firma İlan verme durumu Aktif/Pasif * |                                 |      |
|                                       | iptai Ka                        | ydet |
| **Geri                                |                                 | Û    |

#### <u>NOT</u>:

- "Firma İlan Yetkisi Verme" işlemini tamamladınız.
  - 8. SDÜ Kariyer Portalı'na kayıtlı olan tüm firma ve firma ilanları görmek için "<u>Firmalar-Firma Listesi</u>" sekmesine gelerek, aşağıdaki resimde kırmızı ok ile gösterilen "<u>Avrıntı</u>" butonu ile firmaya ait tüm bilgileri ve "<u>İş İlanları</u>" butonu ile firmanın yayınladığı tüm ilanlara erişim sağlayabilirsiniz.

| MIREL UM                                    |                                                               |                                    |                | Dokümar            | NO KL-00               |
|---------------------------------------------|---------------------------------------------------------------|------------------------------------|----------------|--------------------|------------------------|
|                                             | SULEYMAN DEI                                                  | MIREL UNIVER                       | Ilk Yayın T    | arihi 31.8.2       |                        |
|                                             | Bilgi İşlem                                                   | Daire Başkanlı                     | Revizyon T     | arihi 31.8.2       |                        |
| 1007                                        | Kullanio                                                      | cı Kılavuzları                     |                | Revizyon           | No 000                 |
|                                             |                                                               |                                    | Sayfa N        | lo 7/7             |                        |
| n Anasayfa                                  | Firma Bilgisi S                                               | ayfası                             |                |                    |                        |
| 📑 Kişisel 🗸                                 | Tabloda Ara                                                   |                                    |                |                    |                        |
| 🗲 Firmalar 🔷 🔨                              | KAT                                                           | EGORI KURUM ADI                    | SEHIR          | YETKILI KISI       | #                      |
| Firma Listesi                               | Sa                                                            | ğlık test fırma                    | Afyonkarahisar | Özün Türkçetin     | İşlem Yap 🗸            |
| Akauemisyenier                              | Bill                                                          | şim Test                           | Isparta        | ozun turkcetin     | İşlem Yap 🗸            |
| <ul> <li>Kariyer Portala Dön</li> </ul>     | inş                                                           | aat Test Şirket                    | Isparta        | Şirket Yetkilisi   | işlem Yap 🐱            |
|                                             | Sayfa başına<br>10 ∨ 11 - 13 a<br>kayıt göster                | rası gösteriliyor, toplam 13 kayıt |                |                    | Ayrıntı<br>İş İlanları |
|                                             | 4(Geri                                                        |                                    |                |                    |                        |
| ♠ Anasayfa B Kişisel                        | SDÜ Kariyer Merkezi /<br>Test SDU'ne Ait İlanla<br>İş Başlığı | r                                  | Şirket Çal     | işma Şehri Çalışma | Toria 🕂                |
| ≡ İlanlar ∨                                 | Öğretmer                                                      | i -                                | SDU            | Isparta Yarı Zar   | Ayrıntı                |
| 🌾 Firmalar 🗸 🗸                              | TÜBİTAK 1001 F                                                | Projesi                            | SDU            | Isparta Bursiy     | ver Ausset             |
| Akademisyenler      V                       |                                                               |                                    |                |                    | Ayrıntı                |
|                                             | Kariyer Tems                                                  | licisi                             | SDU            | Isparta Uzakt      | an Ayrıntı             |
| Kariyer Portala Dön                         |                                                               | tisi                               | SDU            | Isparta Tam Zar    | manlı                  |
| Kariyer Portala Dön     Kariyer Portala Dön | test munend                                                   |                                    |                |                    | Ayrıntı                |

"SDÜ Kariyer Takip Platformu >Kariyer Merkezi Modülü> Kariyer Merkezi Yetkiler" altında bulunan "<u>Etkinlik Ekleme, Deneyim Türü ekleme ve</u> <u>firma ilan yetkisi verme ve firma/akademisyen kullanıcısı yetkilendirme</u> <u>işlemini Tamamladınız</u>".

#### Sorun ve Problemleriniz için:

- Üniversitemizin sunmuş olduğu "**taleptakip.sdu.edu.tr**" adresi üzerinden "<u>e-posta</u> <u>şifreniz ile giriş yaparak</u>",
  - **Birim**: Bilgi İşlem Daire Başkanlığı,
  - Sektör: Kariyer Takip Platformu" ile
- Ayrıca <u>kariyerportali@sdu.edu.tr</u> mail adresi üzerinden probleminizi belirtebilir ve uzaktan yardım talebinde bulunabilirsiniz.